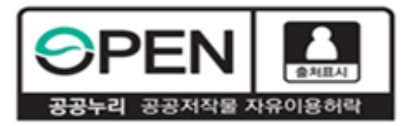

## 고졸 후학습자 장학금 <sup>(희망사다리 표유형)</sup> 24-1 신규장학생 학생신청 매뉴얼

#### 2024. 3. 4. 한국장학재단 청년취업장학부

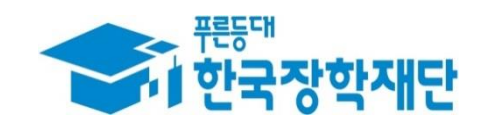

\*\* 당신의 꿈은 반드시 이루어집니다 <sup>\*\*</sup>

## 1 로그인 및 사업소개 페이지로 이동

- ① 로그인 버튼을 클릭하여 홈페이지(www.kosaf.go.kr) 로그인(회원가입 필수)
- ② 장학금 메뉴로 마우스를 이동하면 하단의 상세메뉴가 열림
- ③ '고졸 후학습자 장학금(희망사다리표 유형)'을 클릭하여 사업 소개페이지로 이동

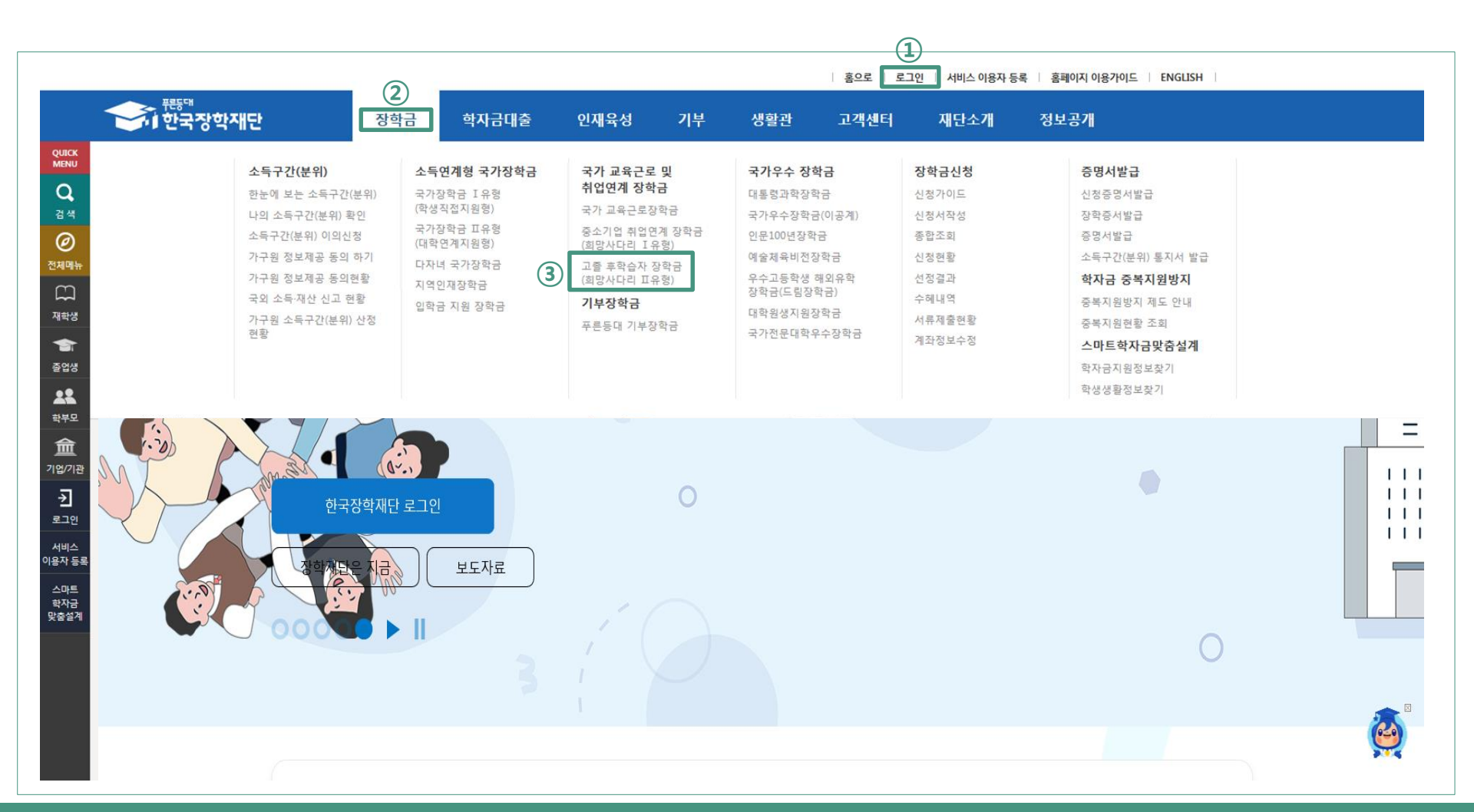

## 2 사업 소개 페이지(장학금 내용 확인)

- ① 장학금 신청 일정 및 주요사항 확인
- ② '지원개요', '지원 절차', '제출서류', '장학생 의무사항'의 탭을 클릭하여 하단의 상세 내용 확인

③ '신청하기' 를 클릭하여 장학금 신청메뉴로 이동

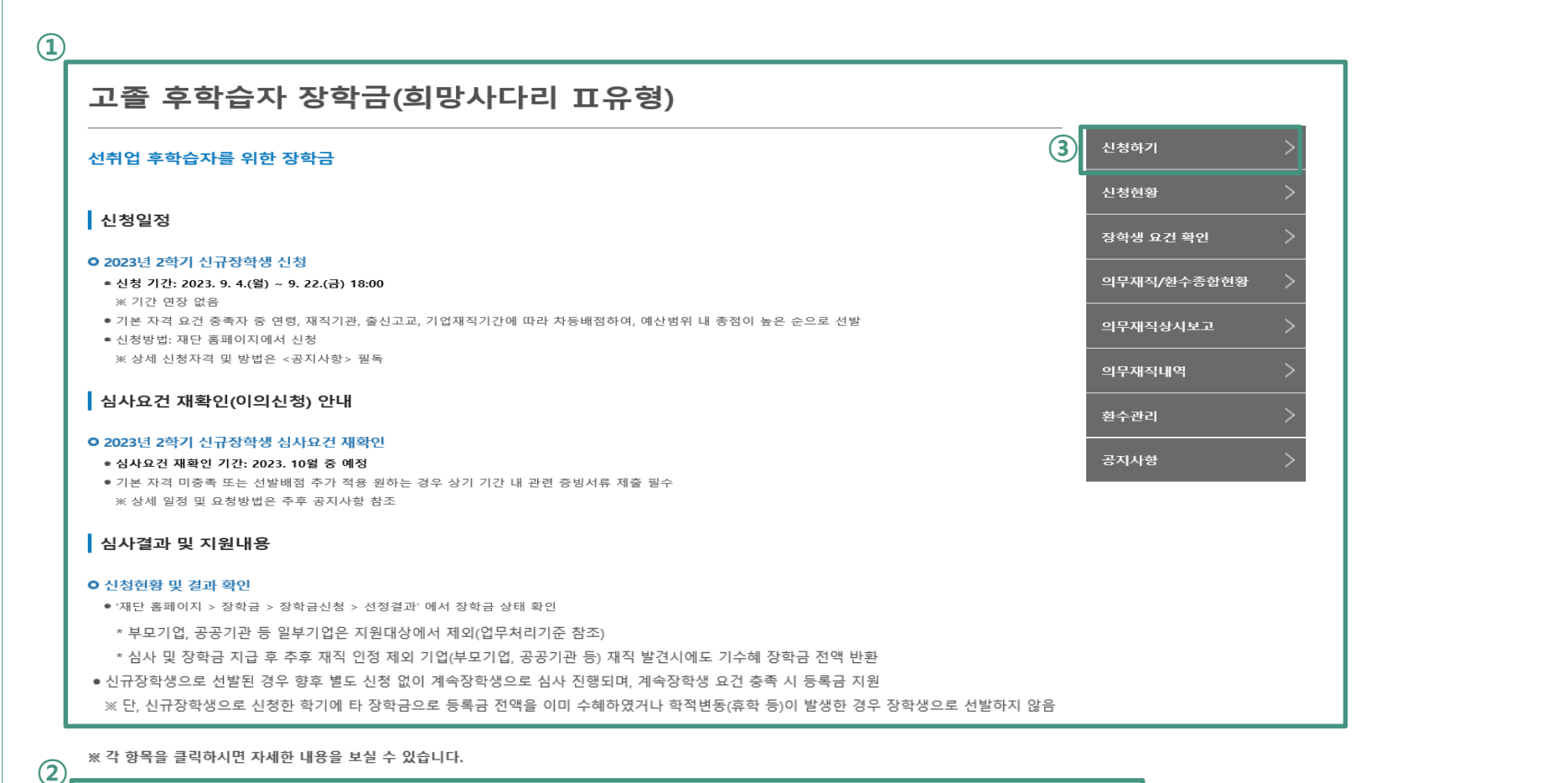

지원개요 지원절차 제출서류 장학생 의무사항

## 3 신청하기(장학금 선택)

- ① '고졸 후학습자 장학금(희망사다리표 유형)' 찾기
- ② 고졸 후학습자 장학금 우측의 '신청' 버튼 클릭
- ③ 팝업창이 뜨면 신청하고자 하는 장학금이 맞는지 확인한 후 '확인' 클릭

| ·····································     |              |                |                     |                                          | 홈으로    | 로그아웃   마이                             | 페이지   서비스이용자정                           | 보수정   EN    |
|-------------------------------------------|--------------|----------------|---------------------|------------------------------------------|--------|---------------------------------------|-----------------------------------------|-------------|
| ************************************      | 장학금 학자금대     | 출 인재육성         | 기부                  | 기숙사                                      | 고졸만JOB | 고객센티                                  | 거 재단소개                                  | 정보공         |
| û                                         |              |                |                     |                                          |        |                                       | + -                                     | ē () (      |
| 신청서작성                                     |              |                |                     |                                          |        |                                       |                                         |             |
|                                           |              |                |                     |                                          | 신청매뉴   | 얼보기 〉 신청                              | 가이드 바로가기 👌 🯹                            | 친자서명수단      |
| 소득연계형 국가장학금                               | 국가우수장학금      | L<br>I         | 취업                  | 연계장학금                                    |        | 국가                                    | 근로장학금                                   |             |
| 국가장학금 I 유형(학생직접지원형)                       | 대통령장학금       | 신건             | 청 중소기               | 기업 취업연계 장학;<br>사다리 T 유형)                 | 3      | ····································· | <b>- 로장학금</b><br>차 통합시청)                | 신           |
| 국가장학금표유형(대학연계시원형)<br>다자녀 국가장학금<br>지역이제자학고 | 신청 국가우수장학금(0 | 비공계) 신경        |                     | 후학습자 장학금                                 | 0      | 국가는                                   | - ~ ~ ~ ~ ~ ~ ~ ~ ~ ~ ~ ~ ~ ~ ~ ~ ~ ~ ~ |             |
| 비하지미하이자하고                                 | 인문100년장학금    | 신격             | (희망사                | 나다리피유형)                                  |        | 취업연<br>외국인                            | 계중점대학, 장애대학봉사유형<br>유학생봉사유형, 일반유형(추기     | 명, 신<br>개)) |
| 법약전문내약원상약금                                | 예술체육비전장학     | 금 신전           | 청 고교                | 취업연계 장려금                                 | •      | 신청 인재                                 | 육성                                      |             |
|                                           | 우수고등학생 해외    | 십유학장학금(국내) 🛛 🕗 | · 현장석               | 실습 지원금                                   | 2      | 신청 다무하                                | L탇부하새메토리자하그                             |             |
|                                           | 우수고등학생 해외    | 리유학장학금(해외) 신경  | <b>현장(</b><br>청 기업현 | 실 <b>습 기업현장교육</b> 7<br><sup>1</sup> 장교사용 | [원     | 신청                                    | · 같うう 이근 ㅗ 이이기미<br>배 처스 년교은 지의 자하그      |             |
|                                           | 전문기술인재장학     | 금 신천           | 청                   |                                          |        | 비탁여                                   | 5 6도컨포픽시전 6국급                           |             |
|                                           |              |                |                     |                                          |        | 푸른;                                   | 등대 기부장학금                                |             |
|                                           |              | 웨 페이지 메시지      |                     |                                          | ×      | 푸른등                                   | 등대 삼성기부장학금                              | 신           |
|                                           |              |                |                     |                                          |        | 푸른등                                   | 등대 기부장학금                                | 신           |
|                                           |              |                | 습자 장학금(희망사디         | ·리ㅍ유형)을 신청하시겠                            | 습니까?   |                                       |                                         | _           |

### 4 신청서 작성(선발자격 확인)

① 선발자격을 확인하는 화면으로 최종학력, 재직기간, 현 재직기업 요건에 대해 스스로 체크

- ② 질문 문항을 확인하고, '예', '아니오'를 선택
- ③ 다섯 가지 문항에 대해 모두 '선발대상입니다'라는 문구가 나와야만 사업에 참여 가능

④ 추후 선발 자격 미충족 판명 시 선발 취소 및 반환됨을 확인한 후 '확인' 클릭하여 다음페이지

#### 로 이동

| 선발자격       ①     STEP 00<br>선발자격 확인     STEP 01<br>약관동의     STEP 0<br>개인정보                                                                                                 | 2<br>입력  | वे      | STEP 03<br>교정보입력 | STEP 04<br>신청정보확인 |          | STEP 05<br>신청완료 |  |
|----------------------------------------------------------------------------------------------------|----------|---------|------------------|-------------------|----------|-----------------|--|
| 이름                                                                                                    |          |         | 신청상품             | 고졸 후학습자 장학금(희망    | 사다리표유형)  |                 |  |
| 2                                                                                                    | 3        |         | _                |                   |          |                 |  |
| 1. 귀하의 최종 학력은 '고등학교 졸업 '입니까?<br>※ 단, 전문학사 취득자가 전공심화 과정에 진학하거나, 4년제 대학에 신편입하는 경우도 지원 가능                                                                                     | □ 예      | □ 아니오   |                  |                   |          |                 |  |
| 2. 귀하는 심사일 기준 재직기간 2년(단, 중소중견기업은 1년) 이상입니까?<br>※ 군복무 기간 포함하되, 기업 재직기간이 6개월(180일) 이상이어야 함<br>※ 현 재직중인 기업 유형에 따라 대기업비영리기관 2년, 중소중견기업 1년 재직 필요                                | 🗆 ભ      | □ 아니오   |                  |                   |          |                 |  |
| 3. 귀하는 심사일 기준 지원대상 기업에 재직중입니까?<br>※ 증소·중견기업: 등록금의 100% 지원<br>※ 대기업비영리법인(비사업자): 등록금의 50%지원<br>※ 재직 인정 제외 기업(국가 및 지방자치단체, 공공기관 등)에 재직 중인 경우 지원 불가하며, 추후 허위 발견 시<br>장학금 전액 반환 | 미예       | □ 아니오   |                  |                   |          |                 |  |
| 4. 귀하가 현재 재직중인 기업이 '재직의무 이행제외 업종'*이 아님을 확인하셨습니까?<br>* 주점업 등이 이에 해당하며, 상세내용은 고줄 후학습자 장학금 업무처리기준 붙임문서 참조                                                                     | 🗆 ଜା     | 🗌 아니오   |                  |                   |          |                 |  |
| 5. 귀하가 현재 재직중인 기업이 '부모기업'*이 아님을 확인하셨습니까?<br>* 직계존속(부 또는 모)이 대표인 기업의 경우, 신청자의 부모 기업 재직 여부에 대한 본인 확인을 신뢰하여 심사 및<br>장학금을 지급하며, 추후 허위 발견 시 장학금 전액 반환                           | [] 예     | □ 아니오   |                  |                   |          |                 |  |
| 상기 본인은 위에서 확인한 선발자격이 추후 미충족함으로 판명될 /                                                                                                    | 시 장학생 선범 | 이 취소되며, | 이로 인해 수혜 받은      | 장학금은 전액 반환하여야 함   | 을 확인하였습니 | с.              |  |

확인

취소

## 5 신청서 작성(약관동의)

개인정보제공 및 사업참여에 대한 약관을 확인하고, 이에 대한 동의 절차 진행
'내용확인' 버튼을 클릭하면, 각 문항에 대한 상세 동의서 화면이 팝업창으로 출력
팝업에 출력된 모든 항목에 대해 동의를 하여야 해당 칸에 'V'체크가 표시됨
약관에 모두 동의한 후 최종 인증서 동의 후 개인정보 입력화면으로 이동

|                                           | <sup>푸른등대</sup><br>한국장학재대                                       | <b>·</b> 장학금                                                                           | 학자금대출                                                          | 인재육성                                                    | 기부                              | 기숙사                                         | 고졸취업관                          | 고객센터               | 재단소개          | 정보공개           |   |
|-------------------------------------------|-----------------------------------------------------------------|----------------------------------------------------------------------------------------|----------------------------------------------------------------|---------------------------------------------------------|---------------------------------|---------------------------------------------|--------------------------------|--------------------|---------------|----------------|---|
| Û                                         | 장학금 ▼ 국가                                                        | 근로 및 취업연계 장학금                                                                          | ▼ 고졸 후학습자                                                      | 장학금(희망사다리 ㅍ유                                            | 형) 🔻 신                          | 신청하기 🔻                                      |                                |                    | + -           | • <b>6 0 0</b> |   |
| 신청서                                       | 작성                                                              |                                                                                        |                                                                |                                                         |                                 |                                             |                                |                    |               |                | ٦ |
|                                           | STEP 00<br>선발자격 확인                                              | <u>1</u> 외태<br>약관                                                                      | EP 01<br>반동의                                                   | STEP 02<br>개인정보입력                                       |                                 | STEP 03<br>학교정보입력                           | 1                              |                    |               |                |   |
|                                           |                                                                 |                                                                                        |                                                                |                                                         |                                 |                                             |                                |                    | 🗆 동의함 🗆 등     | 동의하지 않음        |   |
|                                           | 이름                                                              | (1)                                                                                    |                                                                |                                                         |                                 | 주민등록번호                                      | 2                              |                    |               |                |   |
| 2                                         | 신성상품                                                            | 고졸 우약급사 상약금(의                                                                          | ·망사나리표유영)                                                      | *******                                                 |                                 | 신성일사                                        |                                |                    | □ 동의함 □ 성     | 동의하지 않음        | L |
| o 개인정보                                    | <u> 선제공 및 약관동</u> 의                                             | 2                                                                                      | ***********                                                    |                                                         | 3                               |                                             |                                |                    |               |                |   |
| 2 개인(신용)정                                 | J보의 수집제공활용 E                                                    | 및 조회에 동의 하시겠습니                                                                         | <i>n</i> }?                                                    | 내용확인                                                    | 에, L                            | 내용에 동의합니다.                                  | □ 아니오                          |                    |               |                |   |
| 장학금 수혜                                    | 약정서 안내를 충분히                                                     | 히 읽고 이해하셨습니까?                                                                          |                                                                | 내용확인                                                    | 이에, 니                           | 내용에 동의합니다.                                  | □ 아니오                          |                    |               |                |   |
| <b>※ 학점은</b><br>- 중복지원<br>- 동일 학기<br>학자금을 | <b>행제 학자금대출 관련</b><br>원 방지사업 업무처리<br>기에 학점은행제 학습<br>지원받은 것이 확인§ | <mark>년 안내사항(신청인 동의서</mark><br>기준에 따라, 재단에서 지원<br>R자 학자금대출을 실행할 중<br>릴 경우), 한 개 학적을 선택 | <b>포함내용)</b><br>원하는 학점은행 학습지<br>경우, 장학금 지급이 제<br>하고 그 외의 학적에 다 | • 학자금대출과 재단 학<br>한될 수 있으며, 최종 중<br>1한 재단 <b>지원금액을 주</b> | 가금(장학금, 디<br>록지원이 확인<br>니 반환하여야 | 개출)을 동일 학기에 된<br>될 경우(=동일 학기이<br>i 하여야 합니다. | 5시 수혜할 수 없습니다<br>네 본인의 소속 학점은형 | ŀ.<br>생제 학적과 본인의 소 | -속 대학 학적으로 동/ | 시에 재단          |   |
| 이에 동의                                     | I할 경우 본 장학금 신                                                   | ·청을 진행 및 완료하시기                                                                         | 바랍니다.<br>본인은 위 내용                                              | 응에 동의하며 신청서에                                            | 필요한 정보를                         | 를 누락 없이 사실만을                                | · 입력하겠습니다.                     |                    |               |                |   |
|                                           |                                                                 | 누락 및 시                                                                                 | 나실 아닌 내용 입력으로                                                  | <sup>로</sup> 신청이 거절 될 수 있고                              | l, 장학금 지급                       | 급 이후에도 반환 및 혼                               | 한수조치가 될 수 있음을                  | 한인정합니다.            |               |                |   |
|                                           |                                                                 |                                                                                        |                                                                |                                                         |                                 |                                             |                                | (                  | <b>4</b> )    |                |   |

### 6 신청서 작성(개인정보 입력 1)

- ① 장학생 선발 시 확인이 필요한 개인정보를 입력하는 화면
- ② 본인의 휴대폰 번호를 입력하여 인증(**해당 번호로 향후 모든 안내가 진행**되므로 반드시 본인
- 의 휴대폰 번호 입력, 번호 변경 시에도 재단에 즉시 고지-> 미고지로 인한 불이익은 구제 불가)

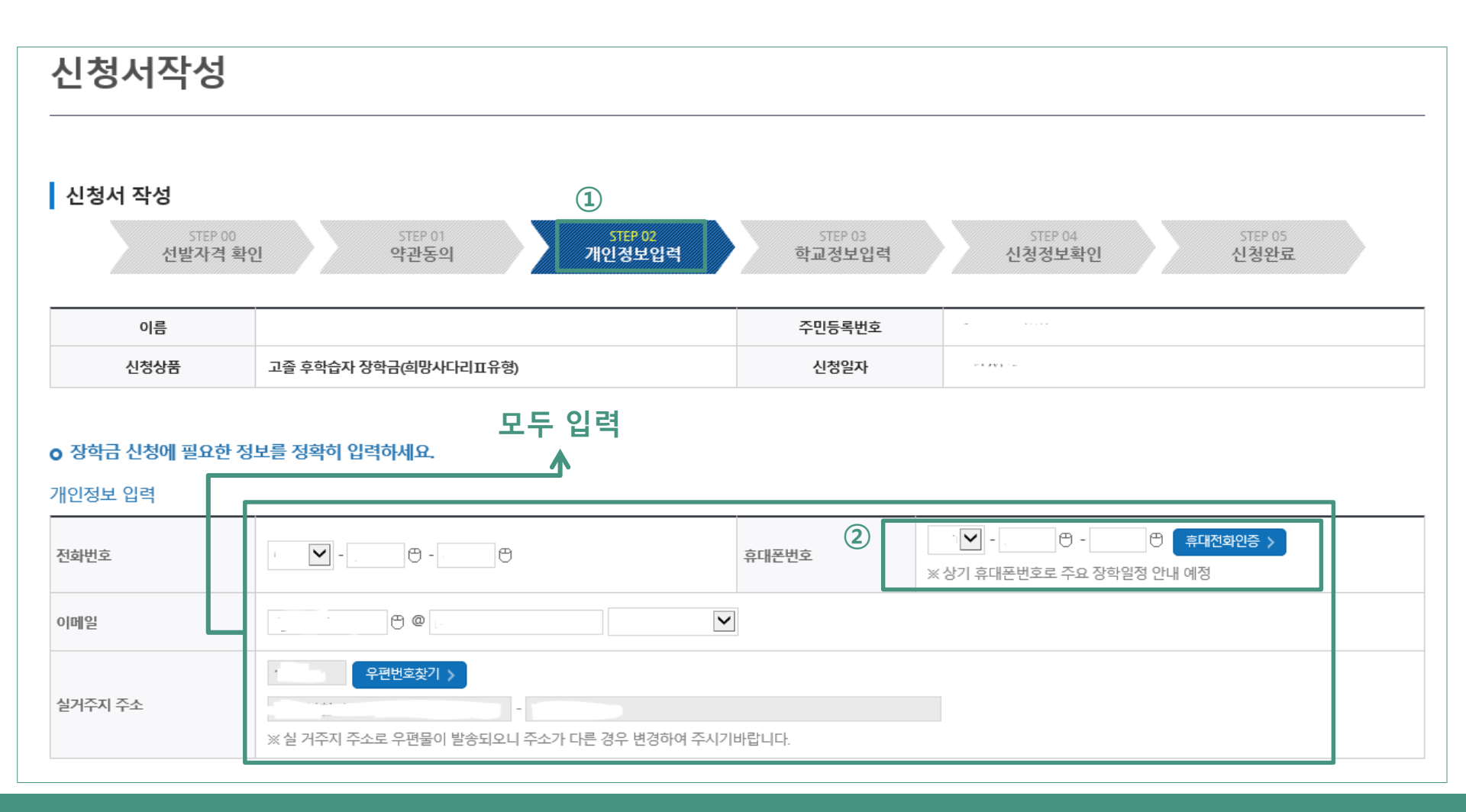

#### 7 신청서 작성(개인정보 입력 2)

 최종학력 및 선발배점 서류 제출
최종학력이 "고등학교 졸업"인 경우 졸업 유형에서 해당사항 체크(관련서류 '찾아보기' 클릭 후 업로드 필요)
※ 직업계고, 일반계고 위탁과정 수료 -> 서류제출 필요 / 해당 없음 -> 서류제출 불필요
최종학력이 "전문학사"인 학생이 전공심화 과정 또는 4년제 대학에 신,편입 하는 경우 장학금 지원 가능('전문학사 취득일 전 ' 2년 재직경력(순 재직기간) 충족시 전문학사 졸업증명서 업로드 및 졸업증명서에 기재된 전문학사 취득일(졸업일자) 등록 필수)

최종학력 및 선발배점 서류 제출 "고등학교 졸업 "선택시

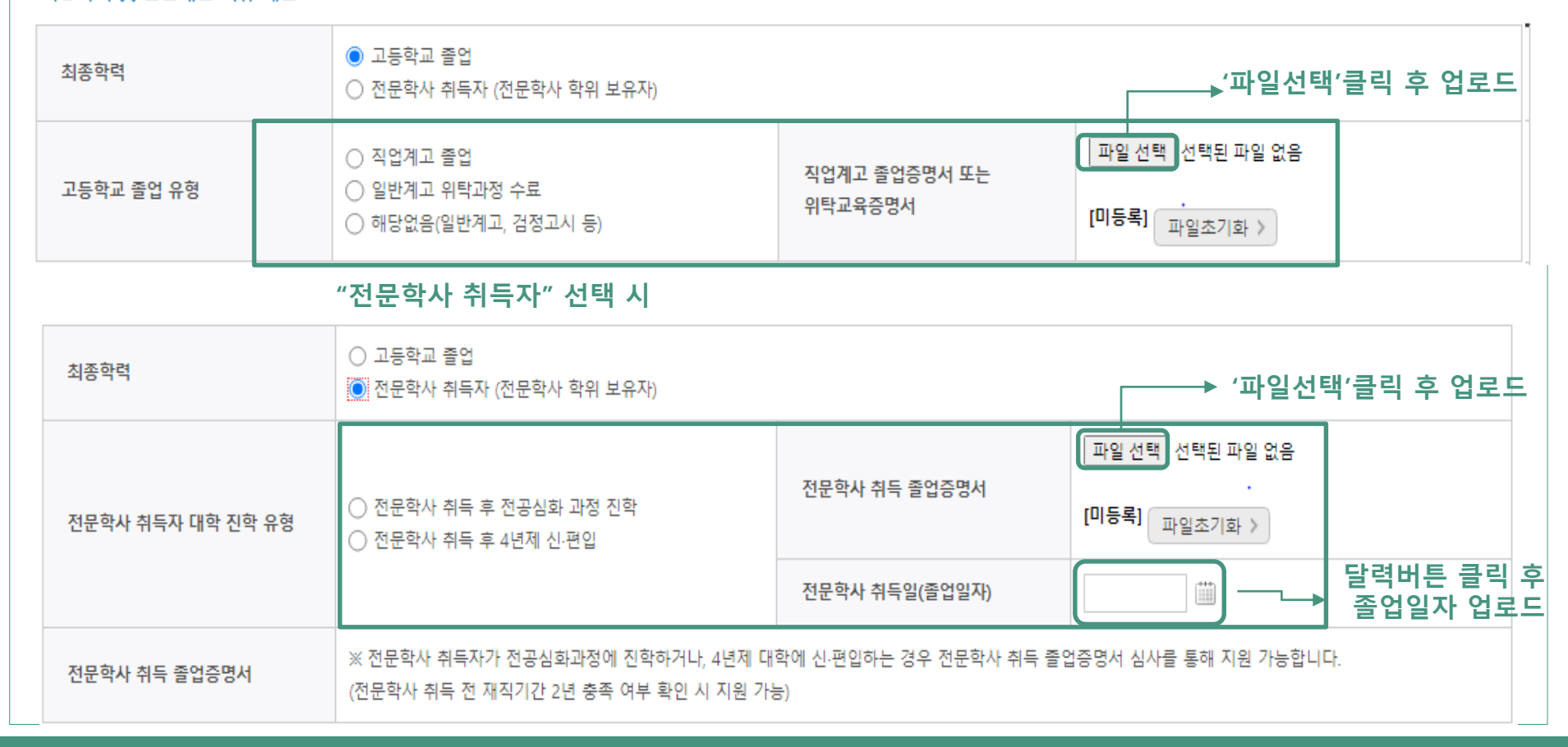

#### 8 신청서 작성(개인정보 입력 3)

1. 신규장학생은 선발배점이 높은 순으로 선발하며, 신청 시 선발배점 서류 제출 가능

\* 4월 중 진행되는 이의신청 기간에도 제출 가능

① (출산여부) 슬하에 자녀가 있는 경우

자녀수 입력→'찾아보기' 클릭, 해당 사실 확인 가능한 가족관계증명서 업로드(35세 이상 여성에게만 보이는 화면)

② 장학금을 지급받을 본인 명의의 계좌입력 ③ '확인'을 클릭하여 학교정보 입력페이지로 이동

\* 재단이 학생 계좌로 장학금을 직접 입금 x, 대학을 거쳐 학생 계좌로 입금됨

| 1                                                                                                    |                                                                                                    |                                                                                                    |                                                                                       |              |         |
|----------------------------------------------------------------------------------------------------|----------------------------------------------------------------------------------------------------|----------------------------------------------------------------------------------------------------|---------------------------------------------------------------------------------------|--------------|---------|
| 출산여부                                                                                                    | 출산자녀수 50 명                                                                                                    | 가즉관계증명서                                                                                                    | JH_FMLY0123420357_1614242067852png                                                    | 보기<br>피일확인 > | 파일초기화 > |
| ※ '최종학력 및 선발배점 시<br>※ 장학생 선발을 위한 선별<br>* 전문학사 취득자는 고등<br>※ 연령,재직기관, 출신고교,<br>* (청년여부) 만 19세 이상<br>① 출산여성(자녀 1명 당<br>② 만 35세 이상~만39세<br>* 병역여부는 병무정 연계 | 대류 제출 항목을 잘못 신청한 경우, 요건재확인(이의<br>/배점 산정 시 활용되는 전문학사 취득여부(기학사),<br>한교 졸업 유형(직업계고 졸업 등)에 대한 서류 제출<br>, 기업재직기간에 따라 자동 배점하여 총점이 높은 원<br>~만 34세 이하<br>현재 연령에서 1년 자감): 35세 이상의 여성 중 자녀:<br>이하 중 군필자<br>에정보를 기준으로 심사(병역정보 누락 시, 병역여부( | 신청)을 통해 정정 가능(이외신청 기<br>고등학교 졸업 유평(직업계고(위탁고<br>동불필요<br>안으로 장학생 선발(상세 내용 업무치<br>가 있는 경우 자녀 수 입력<br>에 한하여 추후 재확인 요정을 통해 / | [간은 추후 공지사항 등을 통해 별도 안내)<br>과정) 졸업), 출산여부에 대하여 입력 및 증빙 서류 점부<br>내리기준 참고)<br>서류 제출 가능) | 1 필수         |         |
| 등복계화                                                                                                    |                                                                                                    |                                                                                                    |                                                                                       |              | 2       |
| 계좌선택                                                                                                    | - 이용하실 계좌번호를 선택하세요 -                                                                                                    | ▶ 신규입력 > • 분인명의 계                                                                                                    | 좌를 등록하셔야 합니다.                                                                         |              |         |
| ·<br>· 신청기간 종료 후 입금계조                                                                                                    | · 변경이 불가하오니 주의하시기 바랍니다.                                                                                                    |                                                                                                    |                                                                                       |              |         |
|                                                                                                    |                                                                                                    |                                                                                                    |                                                                                       | 3            | 확인 > 취소 |

#### 9 신청서 작성(개인정보 입력 4)

#### 1. 가족관계 사항 작성

① 가족관계 증명서 제출(본인 명의로 발급된 가족관계증명서 제출 필요. 주민등록표 등°초본 인정 불가)

② 제출 가족관계증명서상 부모정보 입력(제출한 가족관계증명서 상 정보와 대조하기 위함)

#### • 가족관계증명서 제출

|         | 파일 선택 선택된 파일 없음  | → → '파일선택'클릭 후 업로드 |
|---------|------------------|--------------------|
| 가족관계증명서 | [미등록]<br>파일초기화 > |                    |

• 제출 가족관계증명서상 부모정보 입력

→구분에서 해당사항 선택 후 모두 입력

|        | 아버    | 지정보     |  |  |  |  |  |  |
|--------|-------|---------|--|--|--|--|--|--|
| 구분     | 선택 🗸  | 성명(아버지) |  |  |  |  |  |  |
| 주민등록번호 | • - • |         |  |  |  |  |  |  |
|        | 어머니정보 |         |  |  |  |  |  |  |
| 구분     | 선택 🗸  | 성명(어머니) |  |  |  |  |  |  |
| 주민등록번호 | e -   |         |  |  |  |  |  |  |

#### ※ 제출 가족관계증명서상 정보와 동일한 부모정보 입력

O 계좌정보

등록계좌

계좌선택

|      |                     | 어머니 | 정보      |  |
|------|---------------------|-----|---------|--|
|      | 선택                  | ~   | 성명(어머니) |  |
| 등록번호 | <b>O</b> - <b>O</b> |     |         |  |
|      |                     |     |         |  |

신규입력 >

~

- 이용하실 계좌번호를 선택하세요 -

본인명의 계좌를 등록하셔야 합니다.

※ 부모가 대표인 기업에 재직중인지 여부를 확인하기 위함

※ 출산여부 가족관계증명서 기제출자도 동일서류 재제출 필요

### 10 신청서 작성(학교정보 입력)

- ① <mark>현재 재학 중인 학교를</mark> 입력하는 화면(소속대학 오기재시 별도 확인 및 구제 절차 없음)
- ② 소속 대학을 조회하여 입력(지원가능 대상 대학이 아닌 경우, 신청불가)
- ③ 본인의 학과/전공, 학번, 학적, 학년을 정확하게 입력
- ④ '확인'을 클릭하여 신청정보 확인 화면으로 이동

| ·····································   | fu-           |              |                   |         |                   | 홈으로 5         | 그아웃   마이페이     | 지   서비스이용자정보    | 수정   ENGLISH |
|-----------------------------------------|---------------|--------------|-------------------|---------|-------------------|---------------|----------------|-----------------|--------------|
|                                         | 장학금           | 학자금대출        | 인재육성              | 기부      | 기숙사               | 고졸만JOB        | 고객센터           | 재단소개            | 정보공개         |
| K · · · · · · · · · · · · · · · · · · · | 근로 및 취업연계 장학금 | ▼ 고졸 후학습자?   | 장학금(희망사다리 ㅍ유      | 형) * 신  | !청하기 ▼            |               |                | + - 6           |              |
| 신청서작성                                   |               |              |                   |         |                   |               |                |                 |              |
| 신청서 작성                                  |               |              |                   | 1       | )                 |               |                |                 |              |
| STEP 00<br>선발자격 확인                      | STE<br>약관     | EP 01<br>난동의 | STEP 02<br>개인정보입력 |         | STEP 03<br>학교정보입력 | 신청            | TEP 04<br>정보확인 | STEP 05<br>신청완료 |              |
| 이름                                      | 김민혜           |              |                   |         | 주민등록번호            | 830119 - 2*** | kkR            |                 |              |
| 신청상품                                    | 고졸 후학습자 장학금(희 | 망사다리표유형)     |                   |         | 신청일자              | 2023-08-22    |                |                 |              |
| 학교 정보 ※ 현재 재학중인                         | 학교 정보로 입력(소   | 속대학 오기재시 별   | 렬도 확인 및 구제 절      | 차 없이 자동 | 동 탈락처리됨에          | 유의)           |                |                 |              |
| <u>ح</u> مد (2)                         | 한국방송통신대학교(본   | 교) 검색 >      |                   | 단과다     | 바학                | 교육과학대         | 학              |                 |              |
| 학과/전공                                   | 청소년교육과        | 검색 >         |                   | 학번      |                   | 2012451630    | 52             |                 |              |
| 학적구분                                    | 학부신입생 🖌       |              |                   | 학년      |                   | 2학년 🚩         |                |                 |              |
| <del>}</del>                            |               |              |                   |         |                   |               | ④ < 이전         | 확인 >            | 취소           |

#### 11 신청서 작성(신청정보 확인)

- ① 최종 신청정보를 확인하는 화면
- ② 작성한 정보의 정확성 및 파일 정상첨부 여부 등을 최종 재확인

※ 허위 또는 오기재의 경우 지원 제한 추후 발견시에도 전액 장학금 환수처리

③ 우측 하단의 '확인'을 클릭하면 최종 재확인 팝업 출력

#### ④ '확인' 클릭 후 최종 인증서 동의를 통해 신청 마무리

| 이름                                    |                       | 주민등록번호         |                                                       |
|---------------------------------------|-----------------------|----------------|-------------------------------------------------------|
| 장학상품                                  | 고즐 후학습자 장학금(희망사다리표유형) | 신청일자           |                                                       |
| l인정보                                  |                       |                |                                                       |
| 전화번호                                  |                       | 휴대폰번호          |                                                       |
| 미메일                                   |                       |                |                                                       |
| 될거주지 주소                               |                       |                |                                                       |
| ····································· | 제축                    |                |                                                       |
| 최종학력                                  |                       |                | 파일명 클릭 시                                              |
| 전문학사 취득자 대학 진학 유형                     | 전문학사 취득 후 전공심화 과정 진학  | 전문학사 취득 졸업증명서  | JH_MSGT0113487906_1646030053719JPG 정상 업로드 여부<br>화의 가능 |
|                                       |                       | 전문학사 취득일(졸업일자) | 2017-01-20                                            |
| 출산여부                                  | 출산자녀수 50명             | 가족관계증명서        | JH_FMLY0113487906_1646030066334JPG                    |
| <b> </b> 좌정보                          |                       |                |                                                       |
| 등록계좌                                  |                       | 웹 페이지 메시기      | 지 × -                                                 |
| 학교정보                                  |                       |                | 내용 재확인]                                               |
| 소속대학                                  |                       | 단과대학 별도의       | 은 막성이 입력한 정모를 신되아며                                    |
| 학과/전공                                 |                       | 학번             | 우 발견 시, 기수예 상학금 선택 완주서디                               |
| 하저그님                                  |                       | ਨਮਤ            | 4     확인     취소                                       |

#### 12 신청완료

③ 장학금 신청 완료. 신청 시 기재한 휴대폰 번호로 이의신청안내 알림톡(문자) 등 안내 알림톡 발송 예정
② 2024. 1. 1. 기준 고용보험 미 조회 등의 경우, <u>2024년 4월 중</u> 이의신청 절차 진행되므로 관련사항 사전
확인. 상세 내용은 4월 중 알림톡 안내 및 공지사항에서 필히 확인(기간 내 이의신청 미접수시 탈락)

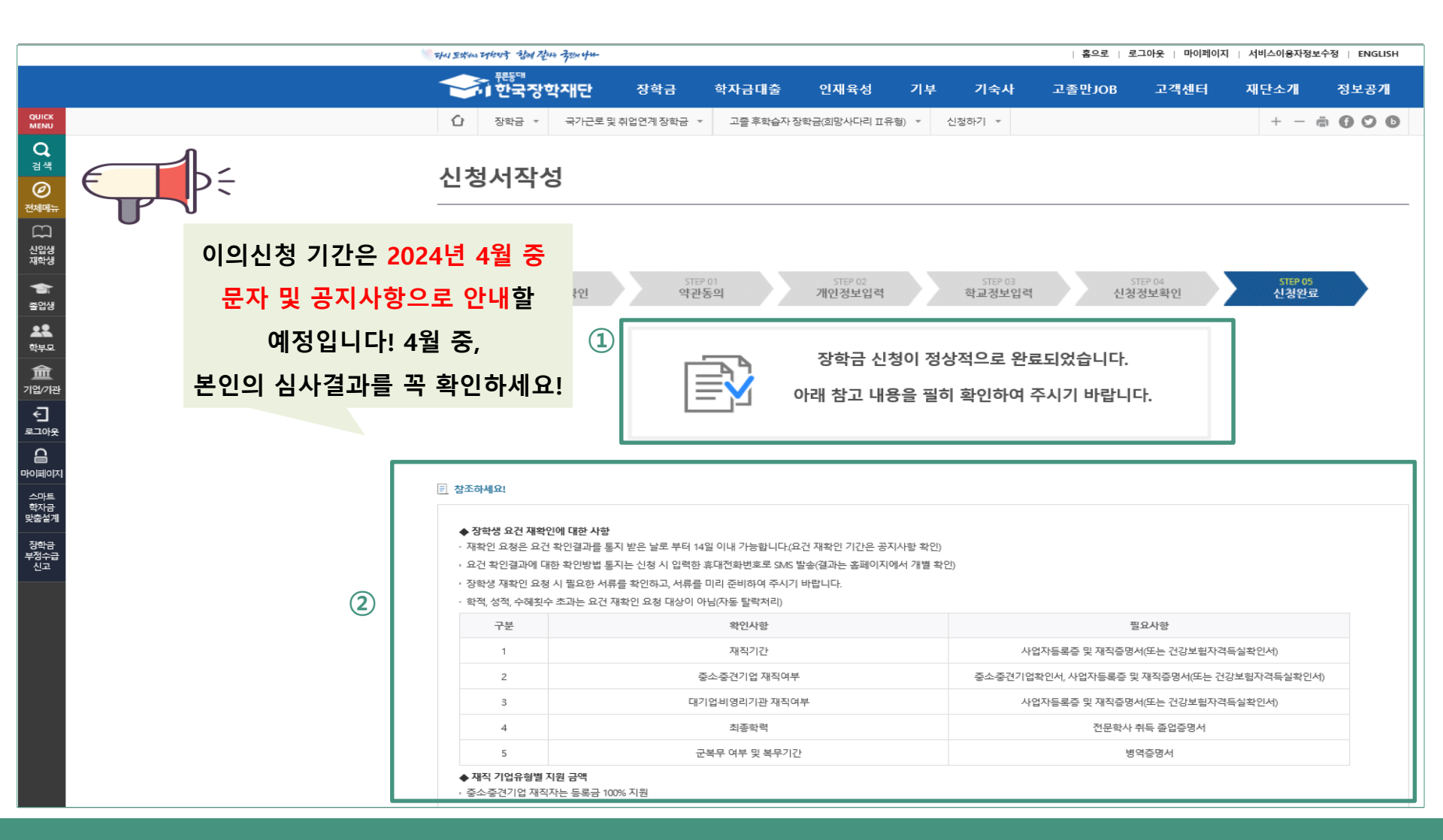

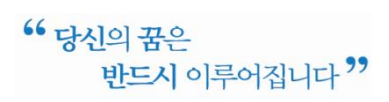

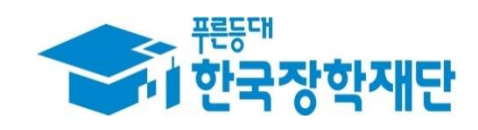

## 문의: 희망사다리 장학사업 상담센터 1800-0499

# 감사합니다